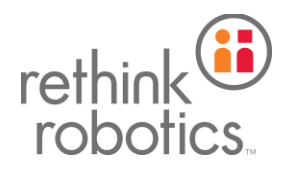

## Intera 5.3.1 Update Instructions

## \*\*IMPORTANT\*\*

- This update is only intended for the **Sawyer** robot only.
- Robots running v3.3.6 or earlier CANNOT be updated to v5.3.1. Please contact Rethink Robotics Support if your robot is running and older version of software for next steps.
- We recommend using a USB drive with at least 4GB of available space for the upgrade.
- Prior to updating to Intera 5.3.1.192, **back up your saved tasks** to a FAT32-formatted USB drive by using the "Export Tasks" functionality in the settings. Instructions for exporting task can be found on Rethink Robotics' <u>Online User Guide.</u>
  - It is still strongly recommend that a manual backup of all tasks is performed before updating the robot.
  - **IMPORTANT:** Tasks trained using Intera 3 are NOT compatible with Intera 5.3.
- If for any reason you need to downgrade your robot from 5.3.1.192 to an earlier version of software, please contact <a href="mailto:support@rethinkrobotics.com">support@rethinkrobotics.com</a> for instructions and downgrade files.
- 1. In order to install the 5.3.1.192, you <u>MUST</u> format a USB stick as FAT32. Please follow the instructions below:
  - 1. Copy anything of value off of your USB stick or use a new USB stick.
  - 2. Attach your USB stick to a Windows 7 or Windows 8 computer.
  - 3. In My Computer/This PC, right click on the USB stick and choose "Format..." from the contextual menu.
  - 4. Make sure the File system is set to "FAT32", and under Format options, "Quick Format" is checked.
  - 5. Click "Start" to format the drive.
- In order to update to the 5.3.1.192, your robot <u>MUST</u> be running one the below versions of Intera Software:
  - 5.1.X
  - 5.2.X

Please confirm that your robot is running this version by navigating to the <u>About Sawyer</u> screen under the settings menu in Intera 3 or by pressing the Rethink Button and navigating to the Info section in Intera 5. If your robot is not running one of the versions listed above, please contact <u>support@rethinkrobotics.com</u> for further instructions.

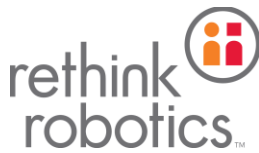

Please follow the steps below to update you robot to the Intera 5.3.1.192 Software release.

- 1) Download and extract the two files located in the zipped "intera-5.3.1.192-update.zip" folder located on the Rethink Robotics Forum:
  - 1. intera-5.3.1.192-update.pkg
  - 2. intera-5.3.1.192-update
- 2) Remove the files from the folder and copy the files to a blank FAT32 formatted USB drive.
- 3) Un-mount the USB drive from your PC or Mac.
- 4) Insert the USB drive into the port on the robot.
- 5) Select the updater. Press the Rethink button to open the circle menu and navigate to:
  - i. System
  - ii. Upgrade Software
- 6) Select the "5.3.1.192" updater that was downloaded from the folder and press continue. The robot will reboot after the update is complete.
- 7) After the robot reboots, verify that you are running 5.3.1.192 by pressing the Rethink Button to open the circle menu and select to Info.
- 8) Remove the USB stick and put your robot to work!

If you have any questions about updating your robot, please contact the Rethink Robotics Support team by emailing <u>Support@rethinkrobotics.com</u> or calling 866-704-7400.